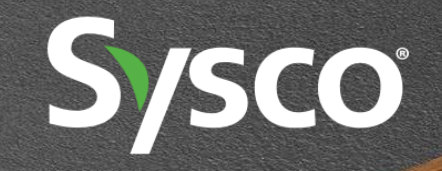

### **SmartRecruiters – Finding Hemel Vacancies**

Version 1 - 04.03.2025

There are two types of username to login to SmartRecruiters. Please try **both methods** to establish which one works for you.

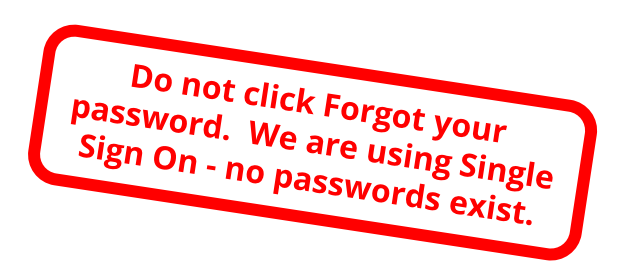

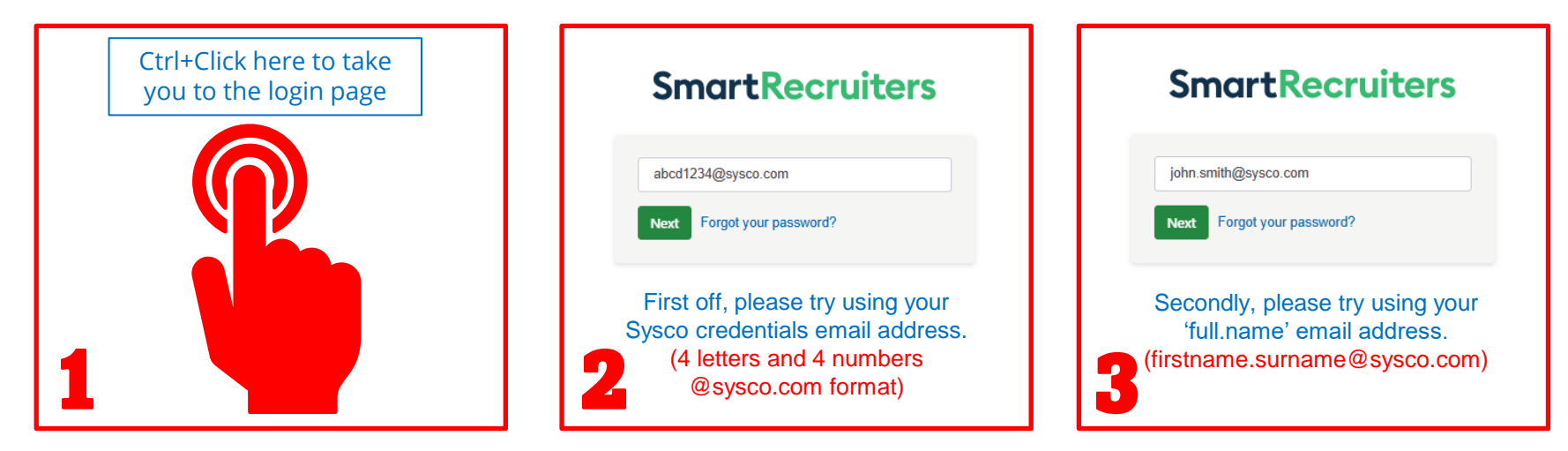

If for any reason you receive an error message after clicking next, <u>or neither method works for you</u>, please take a screenshot and email it to <u>kate.burford@sysco.com</u>

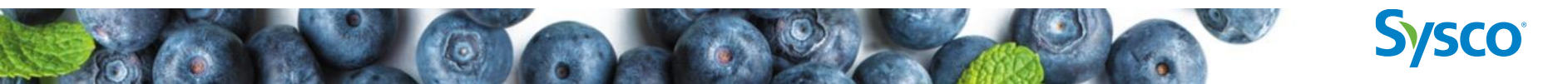

#### I DO use SmartRecruiters as a Recruitment tool....

• Great, your access will have taken

you straight into the SmartRecruiters dashboard. It'll look something like this.

- Click on the circular menu button at the top right hand of the screen and select Switch to employee portal.
- You can switch back to the recruitment dashboard from the same menu button

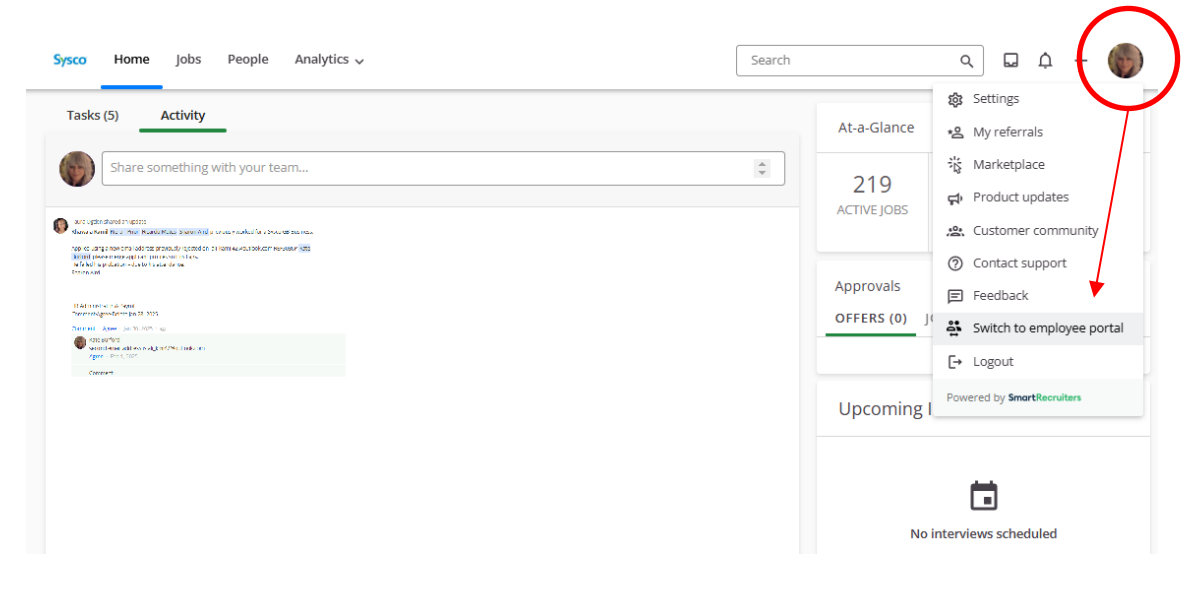

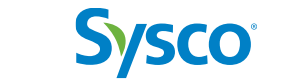

#### I DON'T use SmartRecruiters as a Recruitment tool....

- No problem, your security level will be that of a 'Colleague'
- After successfully logging in, you will land straight in the Employee Portal... it looks like this
- You can filter the jobs from the menu on the left of the screen

| LTERS                           |                                                                   |                                               |
|---------------------------------|-------------------------------------------------------------------|-----------------------------------------------|
| Brands                          | Search Use a REF code 🕤 Internal jobs only                        |                                               |
| Search items Q                  | Showing 10 of 84 jobs                                             |                                               |
| Sysco International (7)         | 0.1.1                                                             |                                               |
| Wild Harvest (1)                | Warehouse Operative - Afternoons                                  | Bicester, United Kingdom                      |
| Medina Foodservice (3)          |                                                                   |                                               |
| Sysco GB (6)                    | 0                                                                 |                                               |
| Brakes (50)                     | HGV Class2 Driver Internal<br>Fresh Direct • Full-time • REF3740L | 📎 Wigan, United Kingdom                       |
| 2 ITEMS                         |                                                                   |                                               |
| partment                        |                                                                   |                                               |
| Search items Q                  | HGV Class 2 Driver<br>Brakes • Full-time • REF35605               | Warrington, United Kingdor                    |
| ERP (3)                         |                                                                   |                                               |
| kff - Commercial Sales (7)      |                                                                   | <ul> <li>Hemsworth, United Kingdor</li> </ul> |
| Change Programme (1)            | a Sysco company Brakes • Full-time • REF3729N                     | v · · ·                                       |
| Commercial - Commercial Operati |                                                                   |                                               |
| Commercial - Fresh Group Busine | Project Manager - Microsoft Dynamics 365 Transformation           | Ashford, United Kingdom                       |
| 12 ITEMS                        | Sysco GB • Full-time • REF3463G                                   | 🔇 Remote                                      |
| cation 🗸                        |                                                                   |                                               |
|                                 | Field Sales Consultant                                            | Leeas, United Kingdom                         |
| oe 🗸                            |                                                                   | (Wentore                                      |
|                                 | brokee Field Sales Consultant                                     | <ul> <li>Yorkshire, United Kingdom</li> </ul> |
| cancy type                      | a Syste company Brakes · Full-time · REF3601A                     | Remote                                        |

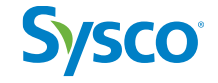

#### How do I find the Hemel Hempstead jobs?

- Search filters are on the lefthand side of the employee portal.
- Scroll down to find the 'Depot' filter.
- Select or begin to type 'Hemel Hempstead' in the search box.
- Any published roles will show on the right-hand side for you to click into, read more details on and apply

| Sysco jobs my app                                                                   | CATIONS MY REFERRALS                                                     |                                 |
|-------------------------------------------------------------------------------------|--------------------------------------------------------------------------|---------------------------------|
| Brands Sysco GB (1) Department                                                      | Search     Use a REF code     Internal jobs only     Showing 1 of 1 jobs |                                 |
| Supply Chain and Operations                                                         | No Warehouse Team Manager - Day Shift Internal                           |                                 |
| Location                                                                            | Sysco GB + Full-time + REF3689C                                          | Hemel Hempstead, United Kingdom |
| Туре                                                                                | ×                                                                        |                                 |
| Vacancy Type                                                                        | •                                                                        |                                 |
| Function                                                                            |                                                                          |                                 |
| Depot                                                                               | _^ \                                                                     |                                 |
| Hernel Hempstead (1) Hernel Hempstead (1) Hemsworth (1) Eastleigh (1) Inverness (1) |                                                                          |                                 |

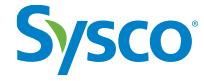